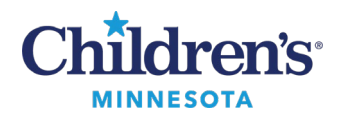

#### Place an External Order

# Placing an External Outpatient Order

When placing an external outpatient (non-Children's) order for services such as diagnostic tests, procedures, therapy, etc. follow the steps below.

**Note:** If a patient needs an appointment with a specialty care provider that is not available through a Children's Minnesota clinic, Children's Health Network (CHN) affiliated providers are the recommended referral option. Click <u>here</u> for instructions on how to place a **Non Children's Clinics Referrals** order.

- 1. Select Order Entry/Order Favorites from your Workflow Summary page.
- 2. In the Search field, type Outpatient. Select the desired order from the results.

| Ambulatory                   | $\times$ | IP Manage                                                 | $\times$ +                 |            |                                   |   |                                                      |   |
|------------------------------|----------|-----------------------------------------------------------|----------------------------|------------|-----------------------------------|---|------------------------------------------------------|---|
|                              | Ŧ        | Order Entry/Order                                         | Favorites                  |            | 2                                 |   |                                                      | + |
| Clinical Highlights          | ^        | Clinic Meds & All Orders                                  | Prescriptions & All Orders | outpatient |                                   |   | XQ                                                   |   |
| Problem List/Dx              |          | A Home                                                    | My Favorites               | Public     | Shared                            |   | Search Results                                       |   |
| Favorites Top 60 Matches     |          |                                                           |                            |            |                                   |   |                                                      |   |
| Patient Home Plan of<br>Care |          | Outpatient 6 Minute                                       | Walk Test                  | ☆ Outpa    | atient Electrocardiogram          | ☆ | Outpatient nNO                                       | ☆ |
| eCW Archives<br>(Harmony)    |          | Outpatient Anticoagulation Therapy<br>Management Referral |                            | ☆ Outpa    | atient Electroencephalogram       | ☆ | Outpatient nNO<br>Reason: Primary Ciliary Dyskinesia | ☆ |
| Documents (20) Outpatient A  |          | Outpatient Audiology                                      | / Evaluation               | 🕁 Outpa    | atient Electroencephalogram Video | ☆ | Outpatient Occupational Therapy Evaluation           | ☆ |
| Home Medications (2)         |          | Outpatient Car Seat                                       | Evaluation                 | ☆ Outpa    | atient Electromyogram             | ☆ | Outpatient OT/SLP Feeding Evaluation                 | ☆ |
| Allergies (0)                |          | Outer the sharehouse                                      |                            |            |                                   |   |                                                      |   |

3. Click the Orders for Signature icon to open the order.

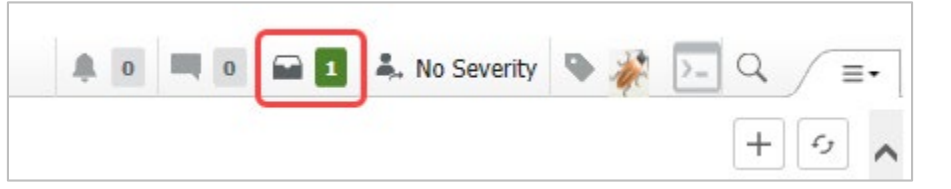

#### 4. Click Modify Details

| Orders for Signature                                                                    | ×                                                        |
|-----------------------------------------------------------------------------------------|----------------------------------------------------------|
| List View Association View                                                              |                                                          |
| Click a cell to associate a This Visit problem with an or                               | der. 🗹 Always default association Clear all associations |
|                                                                                         | Cancer<br>(C80.1)<br>Associate with all                  |
| ✓ Radiology/Diagnostic Tests (1)                                                        |                                                          |
| & Outpatient Electrocardiogram Remove<br>*Est. 12/8/2022, Future Visit Order, Clear row |                                                          |
|                                                                                         | Sign Save Modify Details Cancel                          |

Informatics Education Updated December 2022

Questions or need assistance? Call Children's IT Service Desk 24/7 at 952-992-5000 or 4-5000 internally Copyright © 2022 Children's Minnesota. All rights reserved. Some content is based on the intellectual property of Cerner Corporation and used with permission. All other trade names and registered trademarks are the property of their respective owners. This content is designed for general use with most patients; each clinician should use his or her own independent judgment to meet the needs of each individual patient. This content is not a substitute for professional medical advice, diagnosis, or treatment.

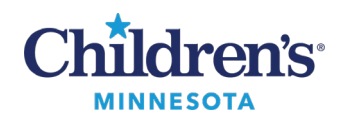

Place an External Order

### 5. Select External (Yes)

## 6. Click Sign.

| Orders for Signature                                                   |                     |                                                                                      |  |  |  |  |  |  |  |  |
|------------------------------------------------------------------------|---------------------|--------------------------------------------------------------------------------------|--|--|--|--|--|--|--|--|
| 💲 🕜 🖳 Ϋ Order Name                                                     | Status Start        | Details                                                                              |  |  |  |  |  |  |  |  |
| △ Hem/Onc CI-M Acct: Admit: 11/30/2022 9:00 CST                        |                     |                                                                                      |  |  |  |  |  |  |  |  |
| ⊿ Radiology/Diagnostic Tests                                           |                     |                                                                                      |  |  |  |  |  |  |  |  |
| Outpatient Electr                                                      | ocar Order *Est. 12 | /8/2022 *Est. 12/8/2022, Future Visit Order, Reason: Irregular heartbeat, With Rhyth |  |  |  |  |  |  |  |  |
|                                                                        |                     |                                                                                      |  |  |  |  |  |  |  |  |
| ▼ Details for Outpatient Electrocardiogram                             |                     |                                                                                      |  |  |  |  |  |  |  |  |
| Dia Dia Dia Dia Dia                                                    | gnoses              |                                                                                      |  |  |  |  |  |  |  |  |
| Order details                                                          | + %                 | llı. Detail values                                                                   |  |  |  |  |  |  |  |  |
| Start Date/Time [*Est. 12/8/2022 11:29 C                               | 5T]                 |                                                                                      |  |  |  |  |  |  |  |  |
| Stop Date/Time<br>Future Visit Order [Ves]                             |                     | Yes                                                                                  |  |  |  |  |  |  |  |  |
| Reason for Test/Procedure [Irregular heat                              | t]                  |                                                                                      |  |  |  |  |  |  |  |  |
| With Rhythm Strin 2 [No]                                               |                     |                                                                                      |  |  |  |  |  |  |  |  |
| External [Yes]                                                         |                     |                                                                                      |  |  |  |  |  |  |  |  |
| special instructions                                                   |                     |                                                                                      |  |  |  |  |  |  |  |  |
| 0 Missing Required Details Dx Table Orders For Cosignature Sign Cancel |                     |                                                                                      |  |  |  |  |  |  |  |  |

7. Print the external order document. Give one copy to the patient/family and fax a copy to the external entity.